#### Step 1

- Open Your Document.
- Select File > Export... from the tool bar

Versa Press, Inc.

| <b>Š</b>           | InDesign                                   | File Edit                                          | Layout               | Туре                                                                                          | Object | Table          | View | Window                                          | Help            |                                |          |   |
|--------------------|--------------------------------------------|----------------------------------------------------|----------------------|-----------------------------------------------------------------------------------------------|--------|----------------|------|-------------------------------------------------|-----------------|--------------------------------|----------|---|
| ld                 | Br 94.<br>x: ↓<br>Y: ↓                     | New<br>Open<br>Browse in<br>Open Rec               | Bridge<br>ent        | ו<br>)೫<br>)೫プ                                                                                |        | ⊿ ≑ ■<br>∥ ≑ ■ | Y    | 00-<br>Ma⊉-                                     | P] ♣            | ۹盘 <mark>∕</mark> ►<br>طه• □ ► | 1 pt     |   |
| ×                  | • • •<br>• • • • • • • • • • • • • • • • • | Close<br>Save<br>Save As<br>Check In.<br>Save a Co | <br>ру               | 第1<br>第2<br>1<br>1<br>1<br>1<br>1<br>1<br>1<br>1<br>1<br>1<br>1<br>1<br>1<br>1<br>1<br>1<br>1 |        | .  1           |      | 0 <u>, , , , , , , , , , , , , , , , , , , </u> | . <u> </u> 1, , |                                | 2, , , , | [ |
| □<br>T.<br>/       |                                            | Place<br>Import XM                                 | ۸L                   | ж[                                                                                            | D      |                |      |                                                 |                 |                                |          |   |
|                    |                                            | Adobe PD                                           | F Presets            | ر<br>#E                                                                                       |        |                |      |                                                 |                 |                                |          |   |
|                    |                                            | Documen<br>Documen                                 | t Presets<br>t Setup | ر<br>۲۳۳                                                                                      |        |                |      |                                                 |                 |                                |          |   |
| -~s<br>K⊒ :<br>⊒ - |                                            | User<br>File Info                                  |                      | ር ዕ ଅ                                                                                         |        |                |      |                                                 |                 |                                |          |   |
|                    |                                            | Package<br>Print Pres<br>Print<br>Print Bool       | ets<br>clet          | ዓዝዮ ጋር<br>በ<br>ዝዝ                                                                             |        |                |      |                                                 |                 |                                |          |   |
|                    |                                            |                                                    |                      |                                                                                               |        |                |      |                                                 |                 |                                |          |   |

- Select the **General** tab.
- Adjust your settings to match the following illustration.

| Chan da                                                                                                    | and Marrie |              |                                                    | <b>C</b> -                                               |                                               | A h 0 /0 /000 1                                              | 7)         |
|----------------------------------------------------------------------------------------------------|------------|--------------|----------------------------------------------------|----------------------------------------------------------|-----------------------------------------------|--------------------------------------------------------------|------------|
| Stanua                                                                                                    | tra: None  |              |                                                    | Co                                                       | mpatibility:                                  | ACTODAL 6/9 (PDF 1.                                          | <i>(</i> ) |
| General                                                                                                    |            | General      |                                                    |                                                          |                                               |                                                              |            |
| Compression                                                                                                    |            |              |                                                    |                                                          |                                               |                                                              |            |
| Marks and Bleeds<br>Output                                                                                                    |            | Description: | Use these setti<br>high-quality p<br>opened with A | ngs to create Ad<br>repress printing.<br>crobat and Adob | lobe PDF doo<br>. Created PE<br>be Reader 5.0 | cuments best suited f<br>DF documents can be<br>0 and later. | or         |
| Advanced                                                                                                    |            |              |                                                    |                                                          |                                               |                                                              |            |
| Summary                                                                                                    |            | Pages        |                                                    |                                                          |                                               |                                                              |            |
| , second and a second second s |            | - rayes      |                                                    |                                                          |                                               |                                                              |            |
|                                                                                                    |            | Range:       | 1                                                  | -                                                        |                                               |                                                              |            |
|                                                                                                    |            | - Kange.     | 1                                                  |                                                          |                                               |                                                              |            |
|                                                                                                    |            | Pages        |                                                    |                                                          |                                               |                                                              |            |
|                                                                                                    |            | Spreads      |                                                    |                                                          |                                               |                                                              |            |
|                                                                                                    |            | Options      |                                                    |                                                          |                                               |                                                              |            |
|                                                                                                    |            | Embed        | Page Thumbnai                                      | ls                                                       | View PDF                                      | after Exporting                                              |            |
|                                                                                                    |            | Optimiz      | e for Fast Web                                     | View                                                     | Create A                                      | crobat Layers                                                |            |
|                                                                                                    |            | Create 1     | agged PDF                                          |                                                          |                                               |                                                              |            |
|                                                                                                    |            | Export Lay   | ers: Visible & P                                   | rintable Layers                                          | -                                             |                                                              |            |
|                                                                                                    |            | Include      |                                                    |                                                          |                                               |                                                              |            |
|                                                                                                    |            | Bookma       | rks                                                | Non-                                                     | -Printing Ob                                  | jects                                                        |            |
|                                                                                                    |            | Hyperlin     | iks                                                | Visib                                                    | ole Guides an                                 | d Grids                                                      |            |
|                                                                                                    |            | Interactive  | Elements: Do                                       | Not Include                                              | ▼                                             |                                                              |            |
|                                                                                                    |            |              |                                                    |                                                          |                                               |                                                              |            |
| Save Preset                                                                                                    |            |              |                                                    |                                                          |                                               | Cancel E                                                     | xport      |

- Select the **Compression** tab.
- Adjust your settings to match the following illustration.

| Standard: None   |                             | С            | ompatibility: Ac | robat 8/9 (PDF 1.7)      |
|------------------|-----------------------------|--------------|------------------|--------------------------|
|                  |                             |              |                  |                          |
| General          | Compression                 |              |                  |                          |
| Compression      | <b>C</b> -l                 |              |                  |                          |
| Marks and Bleeds | Color Images                |              |                  |                          |
| Output           | Do Not Downsample           | •            | 300              | pixels per inch          |
| Advanced         | for in                      | nages above: | 450              | pixels per inch          |
| Security         | Compression: None           |              | ▼ Tile           | Size: 128                |
| Summary          | Image Quality:              |              |                  |                          |
|                  |                             |              |                  |                          |
|                  | Grayscale Images            |              |                  |                          |
|                  | Do Not Downsample           | <b>•</b>     | 300              | pixels per inch          |
|                  | for ir                      | nages above: | 450              | pixels per inch          |
|                  | Compression: None           |              | <b>▼</b> Tile    | Size: 128                |
|                  | Image Quality:              |              |                  |                          |
|                  | intage Quanty.              |              |                  |                          |
|                  | - Monochrome Images         |              |                  |                          |
|                  | Do Not Downsample           | ▼            | 1200             | pixels per inch          |
|                  | for in                      | nages above: | 1800             | pixels per inch          |
|                  |                             |              |                  |                          |
|                  | Compression: None           | V            |                  |                          |
|                  | ✓ Compress Text and Line Ar | •            | <b>√</b> (       | Crop Image Data to Frame |
|                  |                             | •            |                  | orop mage bata to maine  |
|                  |                             |              |                  |                          |
|                  |                             |              |                  |                          |
|                  |                             |              |                  |                          |
| <b>6</b>         |                             |              |                  |                          |
| Save Preset      |                             |              | C                | ancel Export             |

- Select the Marks and Bleeds tab.
- Adjust your settings to match the following illustration.

| Adobe PDF Freset. Versa                    |                                                                                                    |                                                      |                       |   |
|--------------------------------------------|----------------------------------------------------------------------------------------------------|------------------------------------------------------|-----------------------|---|
| Standard: None                             |                                                                                                    | Compatibility:                                       | Acrobat 8/9 (PDF 1.7) | • |
| General<br>Compression<br>Marks and Bleeds | Marks and Bleeds<br>Marks                                                                                                    |                                                      |                       |   |
| Output<br>Advanced<br>Security<br>Summary  | <ul> <li>All Printer's Marks</li> <li>✓ Crop Marks</li> <li>Bleed Marks</li> <li>Registration Marks</li> <li>Color Bars</li> <li>Page Information</li> </ul> Bleed and Slug <ul> <li>Use Document Bleed Setting</li> </ul> Bleed: <ul> <li>Top: ♥ 0.125 in</li> <li>Bottom: ♥ 0.125 in</li> <li>① Include Slug Area</li> </ul> | Type: Default<br>Weight: 0.50 pt<br>Offset: \$ 0.125 |                       |   |
| Save Preset                                |                                                                                                    |                                                      | Cancel Export         | t |

- Select the **Output** tab.
- Adjust your settings to match the following illustration.

|                  | crow rrecto qua   |                                          |             |                 |             |           |   |
|------------------|-------------------|------------------------------------------|-------------|-----------------|-------------|-----------|---|
| Standard: N      | one               | ▼                                        |             | Compatibility:  | Acrobat 8/9 | (PDF 1.7) | V |
| General          | Output            |                                          |             |                 |             |           |   |
| Compression      |                   |                                          |             |                 |             |           |   |
| Marks and Bleeds | - Color -         |                                          |             |                 |             |           |   |
| Output           |                   | Color Conversion:                        | No Col      | or Conversion   |             |           |   |
| Advanced         |                   | Destination:                             |             |                 |             |           |   |
| Security         |                   | Profile Inclusion Policy:                | Include     | e Tagged Source | Profiles    |           |   |
| Julinary         |                   | Simulate Overprint                       |             |                 | Ink Manage  | er        |   |
|                  |                   |                                          |             |                 |             |           |   |
|                  | TO TA             | Output Intent Profile                    | Name:       |                 |             |           |   |
|                  |                   | Output Condition                         | Name:       | N/A             | _           |           |   |
|                  |                   | Output Condition Ide                     | entifier:   | N/A             |             |           |   |
|                  |                   | Registry                                 | Name:       | N/A             |             |           |   |
|                  | – Descrip<br>Posl | otion<br>tion the pointer over a heading | to view a d | lescription.    |             |           |   |
|                  |                   |                                          |             |                 |             |           |   |
|                  |                   |                                          |             |                 |             |           |   |
|                  |                   |                                          |             |                 |             |           |   |
| Save Preset      |                   |                                          |             |                 | Cancel      | Expor     | t |

- Select the **Advanced** tab.
- Adjust your settings to match the following illustration.

| Standard: None   |                                                     | Compatibility: Acrobat 8/9 (PDF 1            | .7)    |
|------------------|-----------------------------------------------------|----------------------------------------------|--------|
|                  |                                                     |                                              |        |
| General          | Advanced                                            |                                              |        |
| Compression      | <b>F</b>                                            |                                              |        |
| Marks and Bleeds | Fonts                                               |                                              |        |
| Output           | Subset fonts whe                                    | n percent of characters used is less than: 🔟 | 00%    |
| Advanced         | <ol> <li>All fonts with appropriate embe</li> </ol> | dding bits will be embedded.                 |        |
| Security         |                                                     |                                              |        |
| Summary          | OPI                                                 |                                              |        |
|                  | Omit for OPI:                                       | EPS PDF Bitmap Images                        |        |
|                  | - Transparency Flattener                            |                                              |        |
|                  | Preset: [Medium Resolution]                         |                                              |        |
|                  |                                                     |                                              |        |
|                  | Ignore Spread Over                                  | laes                                         |        |
|                  |                                                     |                                              |        |
|                  |                                                     |                                              |        |
|                  |                                                     |                                              |        |
|                  |                                                     |                                              |        |
|                  |                                                     |                                              |        |
|                  |                                                     |                                              |        |
|                  |                                                     |                                              |        |
|                  |                                                     |                                              |        |
|                  |                                                     |                                              |        |
|                  |                                                     |                                              |        |
|                  |                                                     |                                              |        |
|                  |                                                     |                                              |        |
|                  |                                                     |                                              |        |
| Save Preset      |                                                     | Cancel                                       | Evport |
| save Preset      |                                                     | Cancel                                       | export |

- Select the **Security** tab.
- Adjust your settings to match the following illustration.
- Click the 'Export' button

| Standard: None   |                                  | Compatibility                      | Acrobat 8/9 (PDF 1.7)    |    |
|------------------|----------------------------------|------------------------------------|--------------------------|----|
|                  |                                  | ,                                  |                          |    |
| General          | Security                         |                                    |                          |    |
| Compression      | Encryption Lough Lligh (139      | hit AFC) Compatible with           | Account 7 and Later      |    |
| Marks and Bleeds | Encryption Level: High (126-     | bit AES) – Compatible with         | Acrobat 7 and Later      |    |
| Output           | Document Open Password           |                                    |                          |    |
| Security         | Require a password to c          | ppen the document                  |                          |    |
| Summary          | Document Open Passwor            | d:                                 |                          |    |
|                  |                                  |                                    |                          |    |
|                  | Permissions                      |                                    |                          |    |
|                  | Use a password to restri         | ct printing, editing and oti       | ner tasks                |    |
|                  | Permissions Passwor              | d:                                 |                          |    |
|                  | i This password is required to o | pen the document in PDF editing ap | oplications.             |    |
|                  | Printing Allowed: Hi             |                                    |                          |    |
|                  | Changes Allowed: A               |                                    |                          |    |
|                  | ✓ Enable copying of              | text, images and other con         |                          |    |
|                  | ✓ Enable text access             | of screen reader devices fo        | or the visually impaired |    |
|                  | ✓ Enable plaintext m             | etadata                            |                          |    |
|                  |                                  |                                    |                          |    |
|                  |                                  |                                    |                          |    |
|                  |                                  |                                    |                          |    |
|                  |                                  |                                    |                          |    |
|                  |                                  |                                    |                          |    |
|                  |                                  |                                    |                          |    |
| Save Preset      |                                  |                                    | Cancel Expo              | rt |

## Step 8

• Save your Preset.

|                   |                     | Export Adobe PDF                                                                              |  |
|-------------------|---------------------|-----------------------------------------------------------------------------------------------|--|
| Adobe DDE Drocoti | Verse Press Quality |                                                                                               |  |
| Adobe PDF Preset: | versa Press Quality |                                                                                               |  |
| Standard:         | None                | Compatibility: Acrobat 8/9 (PDF 1.7)                                                          |  |
| General           | Summarv             |                                                                                               |  |
| Compression       |                     |                                                                                               |  |
| Marks and Bleeds  | Description         | Based on '(High Quality Print)') Use these settings to create Adobe PDF documents for quality |  |
| Output            |                     | Acrobat and Adobe Reader 5.0 and later.                                                       |  |
| Advanced          |                     |                                                                                               |  |
| Security          |                     |                                                                                               |  |
| Summary           | Options             | PDF Preset: [High Quality Print] (modified)                                                   |  |
|                   |                     | Compatibility: Acrobat 8/9 (PDF 1.7)<br>Standards Compliance: None                            |  |
|                   |                     | General                                                                                       |  |
|                   |                     | Save Preset                                                                                   |  |
|                   |                     |                                                                                               |  |
|                   | Save Preset A       | s: Versa Press Settings Versa Press Settings                                                  |  |
|                   |                     | Cancel                                                                                        |  |
|                   |                     |                                                                                               |  |
|                   |                     |                                                                                               |  |
|                   |                     |                                                                                               |  |
|                   | Warnings            |                                                                                               |  |
|                   | mainings            |                                                                                               |  |
|                   |                     |                                                                                               |  |
|                   |                     |                                                                                               |  |
|                   |                     |                                                                                               |  |
|                   | Save Sum            | mary                                                                                          |  |
|                   |                     |                                                                                               |  |
|                   |                     |                                                                                               |  |
|                   |                     |                                                                                               |  |
| Save Preset       |                     | Cancel Export                                                                                 |  |
| Save Treseta.     |                     |                                                                                               |  |